## Fund/Org Access Request Form Instructions

Click on box "Submit a New Request"

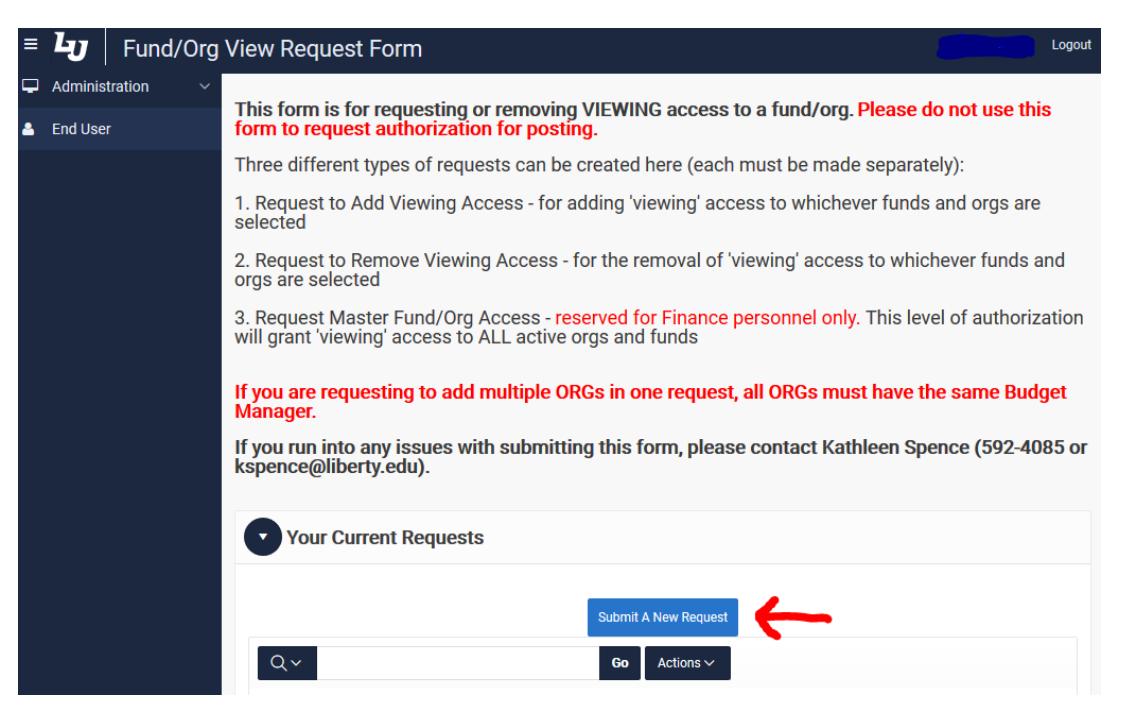

You **MUST** submit a new form for **EACH** Fund/Org combination you are requesting because each Org has a different approval queue and must route to the appropriate approver to grant permissions

Once you have answered all the questions, click the box "Save All Answers" and then, "Submit All Answers"

| Please Answer the Questions Below                                                                                        |
|----------------------------------------------------------------------------------------------------|
|                                                                                                    |
| Who is this request for? Provide the<br>employee's username (example:<br>jsmith) and then click "Save All<br>Answers". * |
| Save All Answers                                                                                                    |